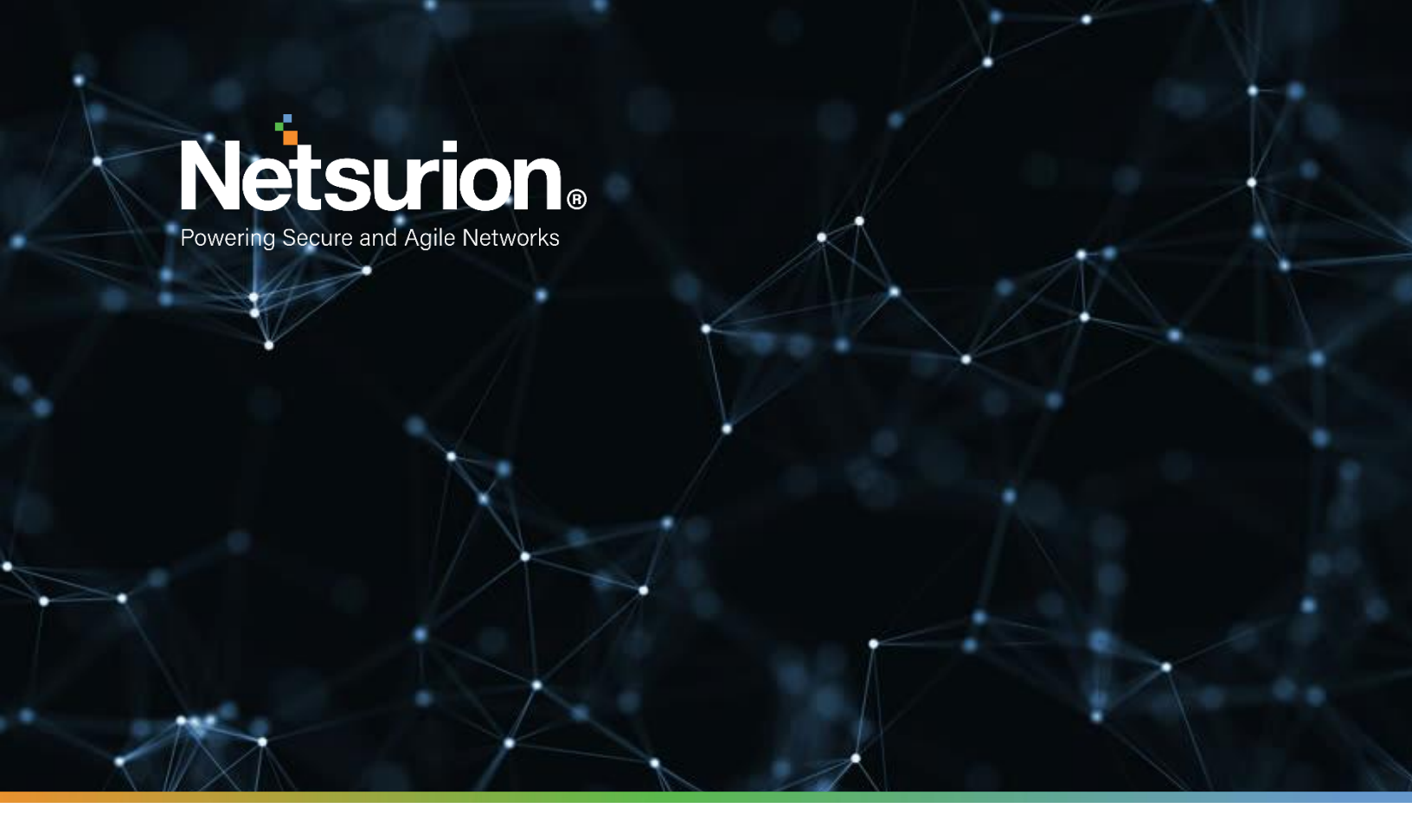

**Integration Guide** 

## **Integrate McAfee ePolicy Orchestrator**

EventTracker v9.2 and later

**Publication Date:** 

June 1, 2021

© Copyright Netsurion. All Rights Reserved.

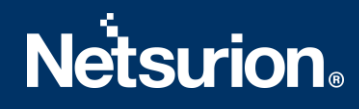

## Abstract

This guide provides instructions to configure McAfee ePolicy Orchestrator to generate logs for critical events. Once EventTracker is configured to collect and parse these logs, dashboard and reports can be configured to monitor McAfee ePolicy Orchestrator.

## Scope

The configuration details in this guide are consistent with EventTracker version v8.x or above and McAfee ePolicy Orchestrator.

## Audience

Administrators who are assigned the task to monitor McAfee ePolicy Orchestrator events using EventTracker.

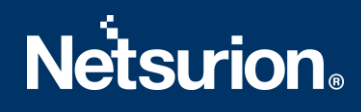

## Table of Contents

| Tab | ble                                                                       | of Contents                                                           | 3  |  |  |  |  |
|-----|---------------------------------------------------------------------------|-----------------------------------------------------------------------|----|--|--|--|--|
| 1.  | С                                                                         | verview                                                               | 4  |  |  |  |  |
| 2.  | . Prerequisites                                                           |                                                                       |    |  |  |  |  |
| 3.  | . Configuring McAfee ePolicy Orchestrator to forward logs to EventTracker |                                                                       |    |  |  |  |  |
| 4.  | E                                                                         | ventTracker Knowledge Pack                                            | 5  |  |  |  |  |
| 4   | 1.1                                                                       | Flex Reports                                                          | 6  |  |  |  |  |
| 4   | 1.2                                                                       | Alerts                                                                | 11 |  |  |  |  |
| 4   | 1.3                                                                       | Dashboards                                                            | 12 |  |  |  |  |
| 5.  | Ir                                                                        | nporting McAfee ePolicy Orchestrator Knowledge Pack into EventTracker | 15 |  |  |  |  |
| [   | 5.1                                                                       | Category                                                              | 15 |  |  |  |  |
| [   | 5.2                                                                       | Alerts                                                                | 16 |  |  |  |  |
| [   | 5.3                                                                       | Token Value                                                           | 17 |  |  |  |  |
| ŗ   | 5.4                                                                       | Knowledge Objects                                                     | 18 |  |  |  |  |
| ŗ   | 5.5                                                                       | Flex Reports                                                          | 19 |  |  |  |  |
| [   | 5.6                                                                       | Dashboard                                                             | 20 |  |  |  |  |
| 6.  | V                                                                         | erifying McAfee ePolicy Orchestrator knowledge pack in EventTracker   | 22 |  |  |  |  |
| (   | 5.1                                                                       | Categories                                                            | 22 |  |  |  |  |
| (   | 5.2                                                                       | Alerts                                                                | 22 |  |  |  |  |
| (   | 5.3                                                                       | Token Value                                                           | 23 |  |  |  |  |
| (   | 5.4                                                                       | Knowledge Objects                                                     | 23 |  |  |  |  |
| (   | 5.5                                                                       | Flex Reports                                                          | 24 |  |  |  |  |
| /   | ٩þс                                                                       | out Netsurion                                                         | 25 |  |  |  |  |
| (   | Con                                                                       | tact Us                                                               | 25 |  |  |  |  |

## 1. Overview

The McAfee ePolicy Orchestrator (McAfee ePO) platform enables centralized policy management and enforcement for your endpoints and enterprise security products.

EventTracker helps to monitor events from McAfee ePolicy Orchestrator. Its knowledge object and flex reports help you to analyze critical activities (e.g., Threat Management) and to monitor login/logoff events.

## 2. Prerequisites

- EventTracker agent should be installed in McAfee ePO Server.
- PowerShell 5.0 and above should be installed on McAfee ePO server.
- User should have global administrative privilege on McAfee ePO server.

## 3. Configuring McAfee ePolicy Orchestrator to forward logs to EventTracker

- 1. Contact <u>EventTracker support</u> for McAfee ePO Integrator.
- 2. Download and run executable file McAfeeePOIntegrator.exe.

| [] McAfee ePO Int                | egrator — 🗌                                                                                                    | × |
|----------------------------------|----------------------------------------------------------------------------------------------------|---|
| Actionable Security Intelligence | <ul> <li>This will help to integrate McAfee ePO with<br/>EventTracker. Follow the following intructions:</li> <li>Click Browse button and navigate to location.</li> <li>Select the location.</li> <li>Click on Install button.</li> </ul> | ~ |
| Icker                            | Destination folder  C:\Program Files (x86)\McAfee ePO Integrator Browse Installation progress                                                                                                    |   |
|                                  | Install Cancel                                                                                                    |   |

- 3. Select the path to install Integrator and then click **Install** to proceed.
- 4. Enter McAfee console URL, global admin username and password.

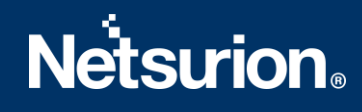

| 🚼 McAfee ePO Integrator |                   | _             |         | $\times$ |
|-------------------------|-------------------|---------------|---------|----------|
| MaCfee Console URL*     | https://172.28.10 | 0.45:8443     |         |          |
| Username *              | admin             |               |         |          |
| Password *              |                   |               |         |          |
|                         |                   | Validate Crea | lential |          |
| F                       | inish Cano        | cel           |         |          |

- 5. Click Validate Credential to confirm if the entered credentials are correct.
- 6. Click **Finish** to complete the process.

| CT McAfee ePO Integrator                                               | — |        | $\times$ | G McAfee ePO Integrator -                                 |   | × |
|------------------------------------------------------------------------|---|--------|----------|-----------------------------------------------------------|---|---|
| MaCfee Information<br>Usernar<br>Passwo<br>Credential Validated Sucess | × | ential |          | Information  McAfee ePO Integration configured successful | × |   |
|                                                                        | к |        | //       |                                                           |   |   |

**Note**: MacAfee ePO integration user should have **global admin privileges**. So, that it will work without any issues.

### 4. EventTracker Knowledge Pack

Once logs are received by EventTracker manager, Knowledge Packs can be configured into EventTracker.

The following Knowledge Packs are available in EventTracker to support McAfee ePolicy Orchestrator 5.10.

### 4.1 Flex Reports

• McAfee ePO - Server Activity - This report gives the information about server activities.

|                           | 1               |          | -                                                                                            | 1        | 1      |                             |
|---------------------------|-----------------|----------|----------------------------------------------------------------------------------------------|----------|--------|-----------------------------|
| Event DateTime            | Computer        | UserName | Alert Description                                                                            | Priority | Status | Action Value                |
| 2019-02-26T16:00:03+05:30 | WIN-0R5VUV06QVU | admin    | Created client task: "Endpoint<br>security, Type: McAfee Agent:<br>Product Deployment"       | 2        | True   | Create Client Task          |
| 2019-02-26T15:56:38+05:30 | WIN-0R5VUV06QVU | admin    | Assign task "Threat Protection" to<br>node "My Organization"                                 | 2        | True   | Save Client Task Assignment |
| 2019-02-26T15:44:24+05:30 | WIN-0R5VUV06QVU | admin    | The attempt to end the task "Deploy<br>McAfee Agent" from Server Task<br>was not successful. | 2        | False  | End Task                    |
| 2019-02-26T15:44:07+05:30 | WIN-0R5VUV06QVU | admin    | The attempt to end the task "Deploy<br>McAfee Agent" from Server Task<br>was not successful. | 2        | False  | End Task                    |
| 2019-02-26T15:42:24+05:30 | WIN-0R5VUV06QVU | admin    | Successfully sent Run Now task to<br>1 computers.                                            | 3        | True   | Run Client Task Now         |
| 2019-02-26T15:29:49+05:30 | WIN-0R5VUV06QVU | admin    | Ran command Deploy McAfee<br>Agent                                                           | 1        | True   | Run command as task         |
| 2019-02-26T15:28:54+05:30 | WIN-0R5VUV06QVU | admin    | Ran command Deploy McAfee<br>Agent                                                           | 1        | True   | Run command as task         |
| 2019-02-26T15:15:20+05:30 | WIN-0R5VUV06QVU | admin    | The attempt to end the task "Deploy<br>McAfee Agent" from Server Task<br>was not successful  | 2        | False  | End Task                    |

#### Sample Log:

| +- 0                                                                       |  |  |  |
|----------------------------------------------------------------------------|--|--|--|
| +- WIN-0R5VUVO6QVU                                                         |  |  |  |
| +- 3/14/2019 1:14:19 PM                                                    |  |  |  |
| <b>+-</b> 1552549459                                                       |  |  |  |
| OrionAuditLog.UserName : admin                                             |  |  |  |
| OrionAuditLog.Priority : 2                                                 |  |  |  |
| OrionAuditLog.CmdName : New Server Task                                    |  |  |  |
| OrionAuditLog.Message : Added task: Roll up Data (Local McAfee ePO server) |  |  |  |
| OrionAuditLog.Success : True                                               |  |  |  |
| OrionAuditLog.StartTime : 2019-02-20T14:59:14+05:30                        |  |  |  |
| OrionAuditLog.EndTime : 2019-02-20T14:59:15+05:30                          |  |  |  |
| +- 3230                                                                    |  |  |  |
| +- Application                                                             |  |  |  |
| +- McAfee Audit                                                            |  |  |  |
|                                                                            |  |  |  |

• McAfee ePO-Policy Details - This report gives information about policy configuration changes details.

| Event DateTime            | Computer        | Priority | UserName | Alert Description                                                                                                    | Action Value       | Status |
|---------------------------|-----------------|----------|----------|----------------------------------------------------------------------------------------------------|--------------------|--------|
| 2019-02-20T14:59:32+05:30 | WIN-0R5VUV06QVU | 1        | admin    | Assign policy "My Default" to node<br>"Directory"                                                                                                    | Assign policy      | True   |
| 2019-02-20T14:59:32+05:30 | WIN-0R5VUVO6QVU | 5        | admin    | Copy policy object:<br>source="McAfee DefaultWIN-<br>0R5VUVO6QVU (McAfee<br>Agent:McAfee Agent)", target="My<br>DefaultWIN-0R5VUVO6QVU<br>(McAfee Agent:McAfee Agent)" | Copy policy object | True   |
| 2019-02-20T14:59:32+05:30 | WIN-0R5VUV06QVU | 1        | admin    | Assign policy "My Default" to node<br>"Directory"                                                                                                    | Assign policy      | True   |
| 2019-02-20T14:59:32+05:30 | WIN-0R5VUVO6QVU | ٩        | admin    | Copy policy object:<br>source="McAfee DefaultWIN-<br>0RSVUV06QVU (McAfee<br>Agent:McAfee Agent)", target="My<br>DefaultWIN-0RSVUV06QVU<br>(McAfee Agent:McAfee Agent)" | Copy policy object | True   |
| 2019-02-20T14:59:32+05:30 | WIN-0R5VUV06QVU | 1        | admin    | Assign policy "My Default" to node<br>"Directory"                                                                                                    | Assign policy      | True   |

#### Sample Logs:

| event_category     | +- 0                                                                                                    |  |  |  |  |  |
|--------------------|----------------------------------------------------------------------------------------------------|--|--|--|--|--|
| event_computer     | +- WIN-0R5VUVO6QVU                                                                                             |  |  |  |  |  |
| event_datetime     | +- 3/14/2019 1:14:18 PM                                                                                        |  |  |  |  |  |
| event_datetime_utc | <b>+</b> - 1552549458                                                                                          |  |  |  |  |  |
| event_description  | OrionAuditLog.UserName : system                                                                                |  |  |  |  |  |
|                    | OrionAuditLog.Priority : 1                                                                                     |  |  |  |  |  |
|                    | OrionAuditLog.CmdName : Create policy object                                                                   |  |  |  |  |  |
|                    | OrionAuditLog.Message : Create policy object: "_EPO_ENFORCE_YES_[WIN-0R5VUVO6QVU] (McAfee Agent:EPOAGENTMETA)" |  |  |  |  |  |
|                    | OrionAuditLog.Success : True                                                                                   |  |  |  |  |  |
|                    | OrionAuditLog.StartTime : 2019-02-20T14:59:30+05:30                                                            |  |  |  |  |  |
|                    | OrionAuditLog.EndTime : 2019-02-20T14:59:30+05:30                                                              |  |  |  |  |  |
| event_id           | +- 3230                                                                                                    |  |  |  |  |  |
| event_log_type     | +- Application                                                                                                 |  |  |  |  |  |
| event_source       | +- McAfee Audit                                                                                                |  |  |  |  |  |
|                    |                                                                                                    |  |  |  |  |  |

• **McAfee ePO - Extension Installation Details -** This report gives the information about extension installation and un-installation details.

| Event DateTime            | Computer        |       | Priority | Action Value              | Alert Description                                                                               | Status |
|---------------------------|-----------------|-------|----------|---------------------------|-------------------------------------------------------------------------------------------------|--------|
| 2019-02-20T14:56:22+05:30 | WIN-0R5VUV06QVU | admin | 1        | Uninstall Extension       | No extension named avertalerts<br>was installed.                                                | True   |
| 2019-02-20T14:59:39+05:30 | WIN-0R5VUV06QVU | admin | 1        | Migrate Extension         | The extension "Endpoint Upgrade<br>Assistant" was successfully<br>migrated to version 2.1.0.39. | True   |
| 2019-02-26T16:00:59+05:30 | WIN-0R5VUVO6QVU | admin | 1        | Install Extension         | Extension MCPSRVER1000,<br>version 2.3.4.132 is not compatible<br>with this version of ePolicy  | False  |
| 2019-02-20T14:59:46+05:30 | WIN-0R5VUVO6QVU | admin | 2        | List Installed Extensions | Orchestrator.<br>List Installed Extensions                                                      | True   |

#### Sample Log:

| event_category                    | +- 0                                                                                                    |  |  |
|-----------------------------------|----------------------------------------------------------------------------------------------------|--|--|
| event_computer +• WIN-0R5VUVO6QVU |                                                                                                    |  |  |
| event_datetime                    | +- 3/14/2019 1:14:18 PM                                                                                                    |  |  |
| event_datetime_utc                | +- 1552549458                                                                                                    |  |  |
| event_description                 | OrionAuditLog.UserName : admin                                                                                                 |  |  |
|                                   | OrionAuditLog.Priority : 1                                                                                                    |  |  |
|                                   | OrionAuditLog.CmdName : Install Extension                                                                                      |  |  |
|                                   | OrionAuditLog.Message : Extension MCPSRVER1000, version 2.3.4.132 is not compatible with this version of ePolicy Orchestrator. |  |  |
|                                   | OrionAuditLog.Success : False                                                                                                  |  |  |
|                                   | OrionAuditLog.StartTime : 2019-02-26T16:49:40+05:30                                                                            |  |  |
|                                   | OrionAuditLog.EndTime : 2019-02-26T16:49:42+05:30                                                                              |  |  |
| event_id                          | +- 3230                                                                                                    |  |  |
| event_log_type                    | +- Application                                                                                                    |  |  |
| event_source                      | +- McAfee Audit                                                                                                    |  |  |

• McAfee ePO - System Management - This report gives information about system details which were added or removed.

| Event DateTime            | Computer        | UserName | Priority | Alert Description                         | Action Value             | Status |
|---------------------------|-----------------|----------|----------|-------------------------------------------|--------------------------|--------|
| 2019-02-26T15:35:45+05:30 | WIN-0R5VUV06QVU | admin    | 1        | Deleting system: "172.32.100.3"           | Delete system            | True   |
| 2019-02-26T15:28:54+05:30 | WIN-0R5VUV06QVU | admin    | 1        | Adding system: "172.32.100.3"             | New system               | True   |
| 2019-02-25T19:23:46+05:30 | WIN-0R5VUV06QVU | admin    | 2        | Adding system: "WIN-<br>0R5VUV06QVU"      | New system               | True   |
| 2019-02-26T13:26:21+05:30 | WIN-0R5VUV06QVU | admin    | 2        | Adding System Tree group: "My<br>Group 2" | New System<br>Tree group | True   |

#### Sample Log:

| event_category     | +- 0                                                     |  |  |  |
|--------------------|----------------------------------------------------------|--|--|--|
| event_computer     | +- WIN-0R5VUVO6QVU                                       |  |  |  |
| event_datetime     | +- 3/14/2019 1:14:18 PM                                  |  |  |  |
| event_datetime_utc | <b>+ -</b> 1552549458                                    |  |  |  |
| event_description  | OrionAuditLog.UserName : admin                           |  |  |  |
|                    | OrionAuditLog.Priority : 2                               |  |  |  |
|                    | OrionAuditLog.CmdName : New system                       |  |  |  |
|                    | OrionAuditLog.Message : Adding system: "WIN-A0206PHIGU6" |  |  |  |
|                    | OrionAuditLog.Success : True                             |  |  |  |
|                    | OrionAuditLog.StartTime : 2019-02-26T15:40:12+05:30      |  |  |  |
|                    | OrionAuditLog.EndTime : 2019-02-26T15:40:12+05:30        |  |  |  |
| event_id           | +- 3230                                                  |  |  |  |
| event_log_type     | +- Application                                           |  |  |  |
| event_source       | +- McAfee Audit                                          |  |  |  |

• McAfee ePO - User Management - This report gives information about user details which were added or removed, and permission changed.

| Event DateTime            | Computer        | UserName | Priority | Action Value                    | Alert Description                                                                                                    | Status |
|---------------------------|-----------------|----------|----------|---------------------------------|----------------------------------------------------------------------------------------------------|--------|
| 2019-02-28T14:28:14+05:30 | WIN-0R5VUV06QVU | admin    | 1        | Remove User                     | User removed: ETUser1                                                                                                    | True   |
| 2019-02-27T19:45:26+05:30 | WIN-0R5VUVO6QVU | ETUser1  | 1        | Change Password                 | Password successfully changed<br>by user: ETUser1 for the user:<br>ETUser1.                                                                              | True   |
| 2019-02-27T19:43:09+05:30 | WIN-0R5VUVO6QVU | admin    | 1        | Change Permission Sets for User | The user "ETUser1" was added to<br>the following Permission Sets:<br>Executive Reviewer, Group<br>Reviewer.                                              | True   |
| 2019-02-27T19:43:06+05:30 | WIN-0R5VUV06QVU | admin    | 5        | New User                        | Created the user "ETUser1".<br>The user is not an admin.<br>The user's authentication type is<br>"ePO authentication".<br>The user's account is enabled. | True   |

#### Sample Log:

| event_category     | +- 0                                                    |
|--------------------|---------------------------------------------------------|
| event_computer     | +- WIN-0R5VUVO6QVU                                      |
| event_datetime     | + - 3/14/2019 1:18:49 PM                                |
| event_datetime_utc | <b>+</b> - 1552549729                                   |
| event_description  | OrionAuditLog.UserName : admin                          |
|                    | OrionAuditLog.Priority : 1                              |
|                    | OrionAuditLog.CmdName : New User                        |
|                    | OrionAuditLog.Message : Created the user "ETUser1".     |
|                    | The user is not an admin.                               |
|                    | The user's authentication type is "ePO authentication". |
|                    | The user's account is enabled.                          |
|                    | OrionAuditLog.Success : True                            |
|                    | OrionAuditLog.StartTime : 2019-02-27T19:43:06+05:30     |
|                    | OrionAuditLog.EndTime : 2019-02-27T19:43:09+05:30       |
| event_id           | +- 3230                                                 |
| event_log_type     | +- Application                                          |
| event_source       | + - McAfee Audit                                        |
|                    |                                                         |

• McAfee ePO - Agent Activity - This report gives information about details of agent activities.

| Event DateTime            | Computer        | UserName | Priority | Action Value                                   | Alert Description                                                          | Status |
|---------------------------|-----------------|----------|----------|------------------------------------------------|----------------------------------------------------------------------------|--------|
| 2019-02-25T19:26:32+05:30 | WIN-0R5VUVO6QVU | admin    | 1        | Wake Up Agents                                 | No agent wake-up calls were<br>successful                                  | False  |
| 2019-02-20T14:58:51+05:30 | WIN-0R5VUV06QVU | admin    | 3        | Generate Agent Handler Certificate             | Generated Agent Handler "WIN-<br>0R5VUV06QVU' certificate.                 | True   |
| 2019-02-26T16:30:53+05:30 | WIN-0R5VUV06QVU | admin    | 3        | Wake Up Agents                                 | Completed: 1, Failed: 0, Expired: 0                                        | True   |
| 2019-02-26T15:28:54+05:30 | WIN-0R5VUV06QVU | admin    | 3        | Deploy McAfee Agent                            |                                                                            | True   |
| 2019-02-26T15:29:50+05:30 | WIN-0R5VUV06QVU | admin    | 5        | Deploy McAfee Agent                            |                                                                            | True   |
| 2019-02-26T15:41:22+05:30 | WIN-0R5VUV06QVU | system   | 3        | Streamed Agent Bootstrap<br>Package to user    | Streamed agent package to user,<br>from IP address 172.32.100.3<br>(macc)  | True   |
| 2019-02-26T15:39:42+05:30 | WIN-0R5VUV06QVU | system   | 3        | User viewed the Agent Package<br>Download page | Created agent package file from IP<br>address 172.32.100.3 (macc)          | True   |
| 2019-02-26T15:39:22+05:30 | WIN-0R5VUV06QVU | system   | 3        | Streamed Agent Bootstrap<br>Package to user    | Streamed agent package to user,<br>from IP address 172.32.100.38<br>(macc) | True   |

#### Sample Log:

| event_category     | +- 0                                                        |
|--------------------|-------------------------------------------------------------|
| event_computer     | +- WIN-0R5VUVO6QVU                                          |
| event_datetime     | +- 3/14/2019 1:18:50 PM                                     |
| event_datetime_utc | <b>+-</b> 1552549730                                        |
| event_description  | OrionAuditLog.UserName : admin                              |
|                    | OrionAuditLog.Priority : 3                                  |
|                    | OrionAuditLog.CmdName : Deploy McAfee Agent                 |
|                    | OrionAuditLog.Message : Completed: 1, Failed: 0, Expired: 0 |
|                    | OrionAuditLog.Success : True                                |
|                    | OrionAuditLog.StartTime : 2019-02-26T14:53:12+05:30         |
|                    | OrionAuditLog.EndTime : 2019-02-26T14:55:02+05:30           |
| event_id           | +- 3230                                                     |
| event_log_type     | +- Application                                              |
| event_source       | + - McAfee Audit                                            |
|                    |                                                             |

• McAfee ePO - LogOn and Log Off Details - This report gives information about details of user log on and log off.

| LogTime                | Computer      | Category      | Log Message                                                                     | Log Priority | Log Value | User IP address | User Name |
|------------------------|---------------|---------------|---------------------------------------------------------------------------------|--------------|-----------|-----------------|-----------|
| 03/12/2019 12:26:50 AM | WIN-0R5VUVO6Q | Logon Attempt | Successful Logon for user "admin" from IP<br>address: 172.28.100.17             | 3            | True      | 172.28.100.17   | admin     |
| 03/08/2019 01:40:04 AM | WIN-0R5VUVO6Q | Logon Attempt | Successful Logon for user "ETAdmin (ETAdmin)"<br>from IP address: 172.32.100.38 | 3            | True      | 172.32.100.38   | ETAdmin   |
| 02/26/2019 12:41:28 AM | WIN-0R5VUVO6Q | Logon Attempt | Successful Logon for user "admin" from IP<br>address: 10.0.2.2                  | 3            | True      | 10.0.2.2        | admin     |
| 02/20/2019 08:31:47 PM | WIN-0R5VUVO6Q | Logon Attempt | Successful Logon for user "admin" from IP<br>address: 10.0.2.15                 | 3            | True      | 10.0.2.15       | admin     |
| 03/08/2019 02:06:42 AM | WIN-0R5VUVO6Q | User Log Off  | User "ETAdmin (ETAdmin)" has logged out                                         | 3            | True      |                 | ETAdmin   |

#### Sample Log:

| event_category     | +- 0                                                                                |
|--------------------|-------------------------------------------------------------------------------------|
| event_computer     | +- WIN-0R5VUVO6QVU                                                                  |
| event_datetime     | +- 3/14/2019 1:26:04 PM                                                             |
| event_datetime_utc | <b>+-</b> 1552550164                                                                |
| event_description  | OrionAuditLog.UserName : admin                                                      |
|                    | OrionAuditLog.Priority : 3                                                          |
|                    | OrionAuditLog.CmdName : Logon Attempt                                               |
|                    | OrionAuditLog.Message : Successful Logon for user "admin" from IP address: 10.0.2.2 |
|                    | OrionAuditLog.Success : True                                                        |
|                    | OrionAuditLog.StartTime : 2019-02-21T21:46:49-08:00                                 |
|                    | OrionAuditLog.EndTime : 2019-02-21T21:46:49-08:00                                   |
| event_id           | +- 3230                                                                             |
| event_log_type     | +- Application                                                                      |
| event_source       | +- McAfee Audit                                                                     |
|                    |                                                                                     |

• McAfee ePO - Logon Failure - This report gives information about details of user log on failure.

| Computer        | Event DateTime            | Event Priority | Reason                     | UserName               |
|-----------------|---------------------------|----------------|----------------------------|------------------------|
| WIN-0R5VUV06QVU | 2019-02-25T11:01:58+05:30 | 1              | incorrect password         | system_WIN-0R5VUV06QVU |
| WIN-0R5VUV06QVU | 2019-02-22T12:30:56+05:30 | 1              | user auto-creation failure | Admistrator            |
| WIN-0R5VUV06QVU | 2019-02-22T12:29:20+05:30 | 1              | user auto-creation failure | Admistrator            |
| WIN-0R5VUV06QVU | 2019-02-21T11:27:19+05:30 | 1              | incorrect password         | system_WIN-0R5VUV06QVU |
| WIN-0R5VUV06QVU | 2019-02-25T18:21:28+05:30 | 1              | incorrect password         | admin                  |
| WIN-0R5VUV06QVU | 2019-03-04T10:43:20+05:30 | 1              | incorrect password         | system_WIN-0R5VUV06QVU |
| WIN-0R5VUV06QVU | 2019-02-27T19:00:02+05:30 | 1              | user auto-creation failure | demo123                |
| WIN-0R5VUV06QVU | 2019-02-27T18:59:52+05:30 | 1              | incorrect password         | admin                  |
| WIN-0R5VUV06QVU | 2019-02-27T18:59:45+05:30 | 1              | incorrect password         | admin                  |

#### Sample Log:

| event_category     | +- 0                                                                                                    |
|--------------------|----------------------------------------------------------------------------------------------------|
| event_computer     | +- WIN-0R5VUVO6QVU                                                                                                    |
| event_datetime     | +- 3/14/2019 1:26:04 PM                                                                                                  |
| event_datetime_utc | <b>+-</b> 1552550164                                                                                                    |
| event_description  | OrionAuditLog.UserName : demo123                                                                                         |
|                    | OrionAuditLog.Priority : 1                                                                                               |
|                    | OrionAuditLog.CmdName : Logon Attempt                                                                                    |
|                    | OrionAuditLog.Message : Failed Logon for user "demo123" from IP address: 172.32.100.17 due to user auto-creation failure |
|                    | OrionAuditLog.Success : False                                                                                            |
|                    | OrionAuditLog.StartTime : 2019-02-27T19:00:02+05:30                                                                      |
|                    | OrionAuditLog.EndTime : 2019-02-27T19:00:02+05:30                                                                        |
| event_id           | +- 3230                                                                                                    |
| event_log_type     | +- Application                                                                                                    |
| event_source       | +- McAfee Audit                                                                                                    |

#### • Malware Log Alerts - This report gives information on all the malware events captured by McAfee ePO.

|                           |              |                   | Analyzer  |                          | Analyzer   | Threat   | Threat |                 |                |                |
|---------------------------|--------------|-------------------|-----------|--------------------------|------------|----------|--------|-----------------|----------------|----------------|
| Log DateTime              | Analyzer     | Analyzer HostName | IPAddress | Analyzer Name            | Version    | Severity | Action | Threat Category | Threat EventID | Threat Handled |
| 2019-03-04T18:55:18+05:30 | ENDP_GS_1060 | WIN-0R5VUV06QVU   | 740320293 | McAfee Endpoint Security | 10.6.0.542 | 5        | none   | ops.update.end  | 1119           | True           |
| 2019-03-04T18:55:18+05:30 | ENDP_GS_1060 | WIN-0R5VUV06QVU   | 740320293 | McAfee Endpoint Security | 10.6.0.542 | 5        | none   | ops.update.end  | 1119           | True           |
| 2019-03-04T18:55:18+05:30 | ENDP_GS_1060 | WIN-0R5VUV06QVU   | 740320293 | McAfee Endpoint Security | 10.6.0.542 | 5        | none   | ops.update.end  | 1119           | True           |
| 2019-03-04T14:55:19+05:30 | ENDP_GS_1060 | WIN-0R5VUV06QVU   | 740320293 | McAfee Endpoint Security | 10.6.0.542 | 5        | none   | ops.update.end  | 1119           | True           |

| event_log_type    | +- Application                                             |
|-------------------|------------------------------------------------------------|
| event_type        | +- Information                                             |
| event_id          | +- 3230                                                    |
| event_source      | +- McAfee Threat                                           |
| event_user_domain | +- N/A                                                     |
| event_computer    | +- WIN-0R5VUVO6QVU                                         |
| event_user_name   | +- N/A                                                     |
| event_description | EPOEvents.ServerID : WIN-0R5VUVO6QVU                       |
|                   | EPOEvents.ReceivedUTC : 2019-03-01T14:58:50+05:30          |
|                   | EPOEvents.DetectedUTC : 2019-03-01T14:56:33+05:30          |
|                   | EPOEvents.EventTimeLocal : 2019-03-01T14:56:33+05:30       |
|                   | EPOEvents.AgentGUID : 8819C083-ACFE-467A-997C-D0128085B194 |
|                   | EPOEvents.Analyzer : ENDP_GS_1060                          |
|                   | EPOEvents.AnalyzerName : McAfee Endpoint Security          |
|                   | EPOEvents.AnalyzerVersion : 10.6.0.542                     |
|                   | EPOEvents.AnalyzerHostName : WIN-0R5VUVO6QVU               |
|                   |                                                            |

#### 4.2 Alerts

- McAfee ePO Log-On Failure This alert will generate ,when the user fails to logon attempt.
- McAfee ePO Policy Changes This alert will generate ,when the policy configuration changes.
- McAfee ePO Threat Detected This alert will generate ,when the threat is detected on McAfee Agent systems.

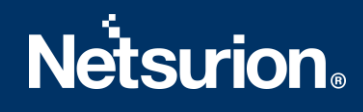

### 4.3 Dashboards

• McAfee ePO – Logon Failure:

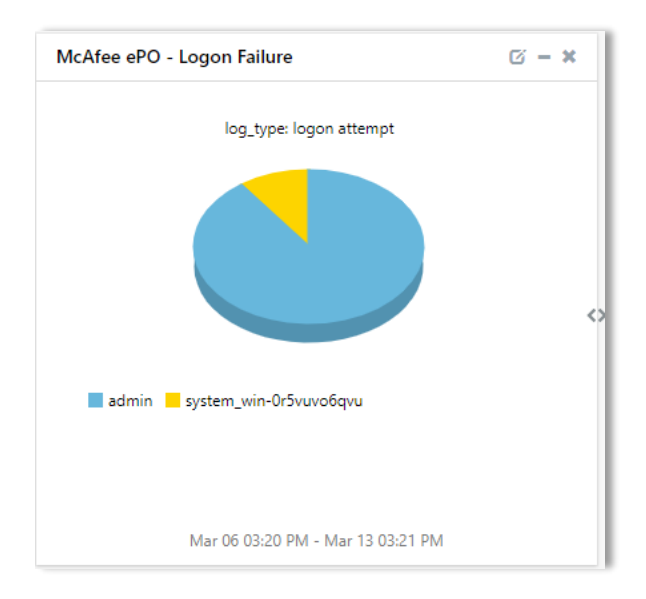

• McAfee ePO – System Management

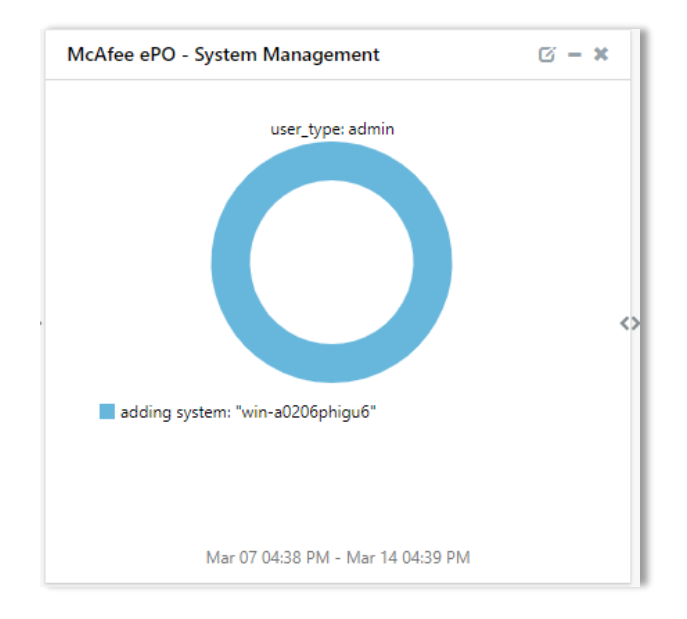

• McAfee ePO – Server Activity

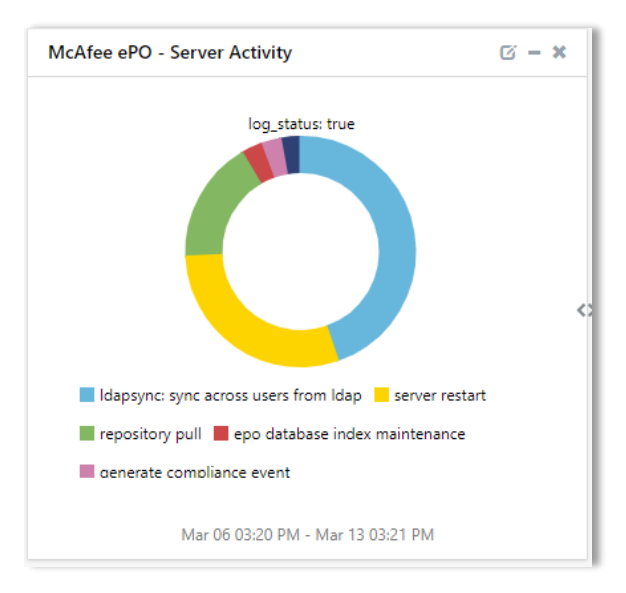

• McAfee ePO – Log On and Log Off Details

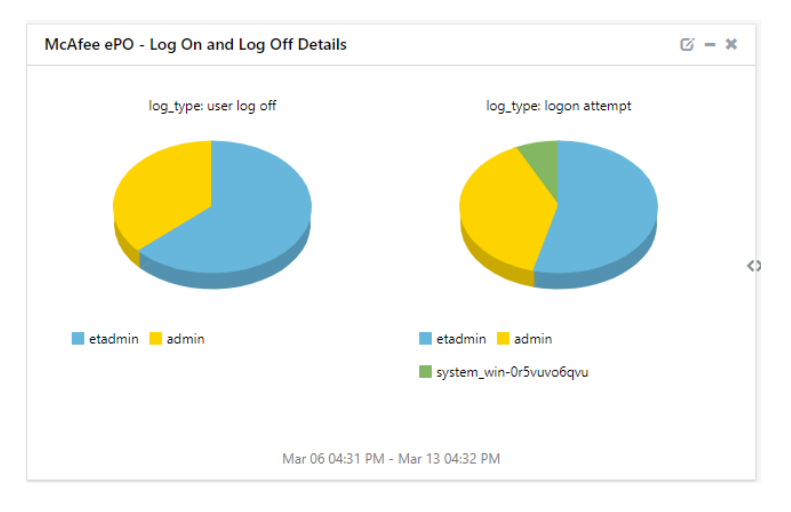

• McAfee ePO – Policy Details

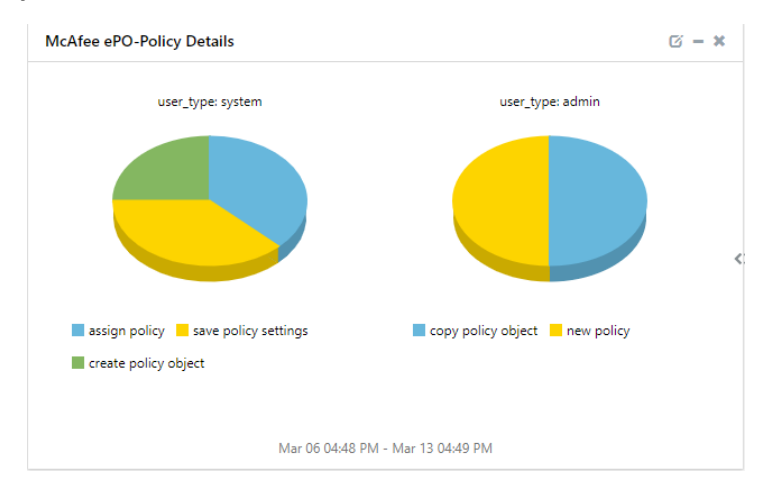

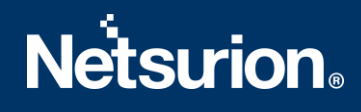

• McAfee ePO – Agent Activity

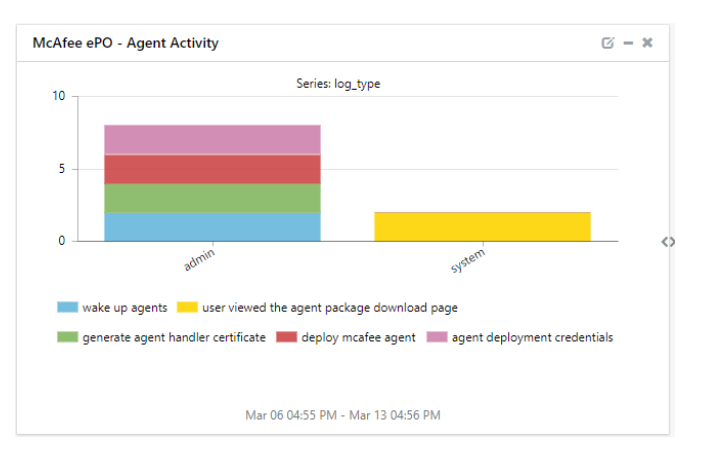

• McAfee ePO – User Management

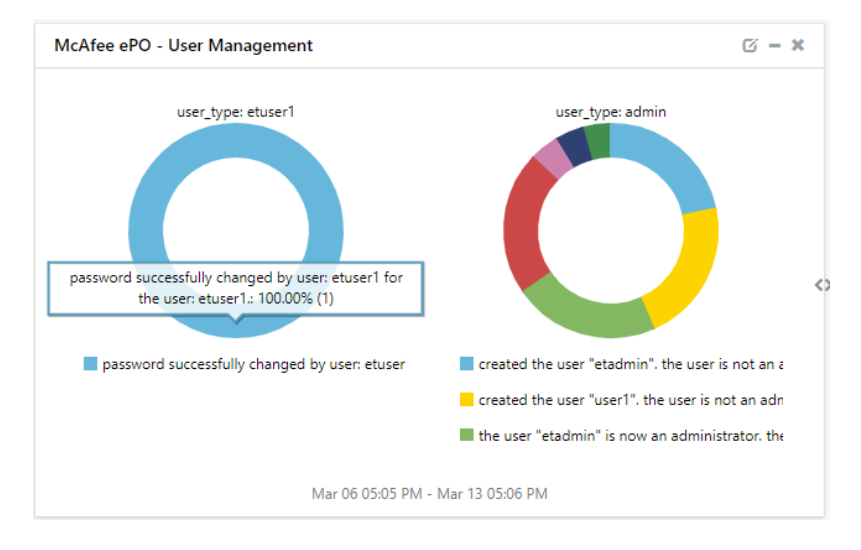

• McAfee ePO - Threat Activities

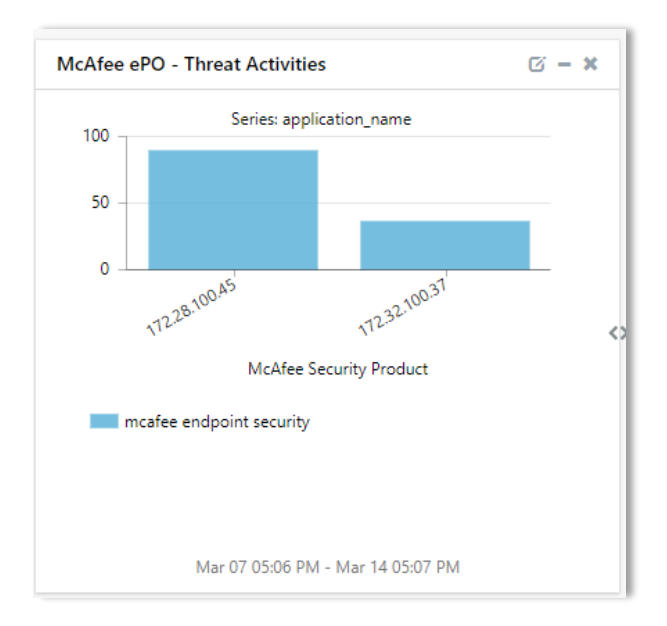

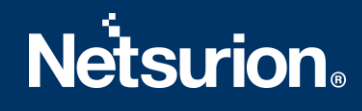

## 5. Importing McAfee ePolicy Orchestrator Knowledge Pack into EventTracker

**NOTE**: Import knowledge pack items in the following sequence:

- Categories
- Alerts
- Token Values
- Knowledge Objects
- Flex Reports
- Dashboard
- 1. Launch EventTracker Control Panel.
- 2. Double click Export Import Utility.

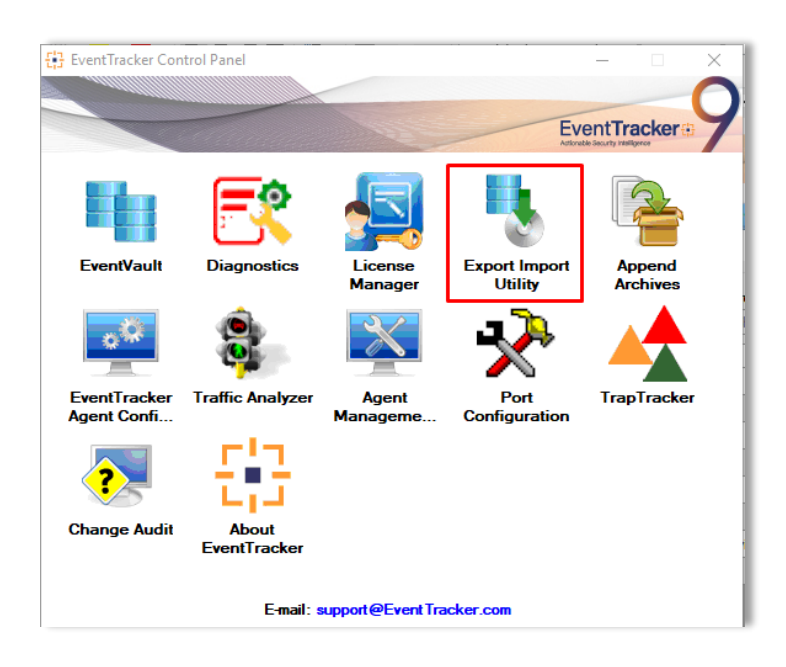

3. Click the **Import** tab.

#### 5.1 Category

1. Click **Category** option, and then click the browse **L** 

| Options<br>Category                                                 | Location |                                    |                        |        |  |
|---------------------------------------------------------------------|----------|------------------------------------|------------------------|--------|--|
| Alerts  Systems and Groups Token Value Reports Behavior Correlation | s<br>Ē   | urce :<br>:∖Official\Work Purpose∖ | KP Items\McAfee ePO\Mc | Afee e |  |
|                                                                     |          |                                    |                        |        |  |

- 2. Locate ".iscat" file, and then click **Open**.
- 3. To import categories, click the **Import** button.

EventTracker displays success message:

| Export Im | port Utility                                         | $\times$ |
|-----------|------------------------------------------------------|----------|
| 1         | Selected category details are imported successfully. |          |
|           | ОК                                                   |          |

4. Click **OK**, and then click **Close**.

#### 5.2 Alerts

1. Click **Alert** option, and then click the browse **button**.

| 🐁 Export Import Utility                                        |                                                                        | _                                                                                                    |       |
|----------------------------------------------------------------|------------------------------------------------------------------------|----------------------------------------------------------------------------------------------------|-------|
| Export Import                                                  |                                                                        |                                                                                                    |       |
| 1. Provide the path and file na<br>2. Click the Import button. | me of the Alerts file. Use the '' butt                                 | on to browse and locate the import file.                                                                                                    |       |
| Options                                                        | Location                                                               |                                                                                                    |       |
| Category                                                       | Import E-mail settings                                                 |                                                                                                    |       |
| Filters     Alerte                                             | Set Active<br>Only if notifications set<br>D By default                | This setting is applicable only for imports from Legacy (v6<br>Alert files. For v7, the active status will be set based on<br>"Active" key available in the configuration section. | K)    |
| <ul> <li>Systems and Groups</li> </ul>                         | Watchlist Configuration                                                | -                                                                                                    |       |
| O Token Value                                                  | This setting is applicable only f<br>Note: If this option is enabled t | on<br>or alerts which have Advanced watchlist configured.<br>he user should make sure the watchlist groups are available                                                           |       |
| <ul> <li>Reports</li> </ul>                                    | on the console where the alert                                         | s are imported.                                                                                                    |       |
| O Behavior Correlation                                         |                                                                        |                                                                                                    |       |
|                                                                | Source :<br>E:\Official\Work Purpose\K                                 | P Items\McAfee ePO\McAfee ePO\Alerts_McAfee e                                                                                                    | ]     |
|                                                                |                                                                        | Import                                                                                                    | Close |
|                                                                |                                                                        | inport                                                                                                    | 0030  |

- 2. Locate ".isalt" file, and then click Open.
- 3. To import alerts, click **Import**.

#### 5.3 Token Value

1. Click **Token Value** option, and then click the browse **—** button.

| <ol> <li>Provide the path and file nanolisi</li> <li>Click the Import button</li> </ol>                          | e of token value file. Use the '' button to browse and locate the import file. |  |
|----------------------------------------------------------------------------------------------------|--------------------------------------------------------------------------------|--|
| Options<br>Category<br>Filters<br>Alerts<br>Systems and Groups<br>Token Value<br>Reports<br>Behavior Correlation | Location<br>Source :<br>E:\Official\Work Purpose\KP Items\McAfee ePO\McAfee    |  |

- 2. Locate ".istoken" file, and then click Open.
- 3. To import alerts, click Import.

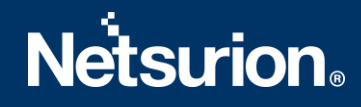

### 5.4 Knowledge Objects

- 1. Click **Knowledge objects** under **Admin** option in the EventTracker manager page.
- 2. Locate the ".etko" file.

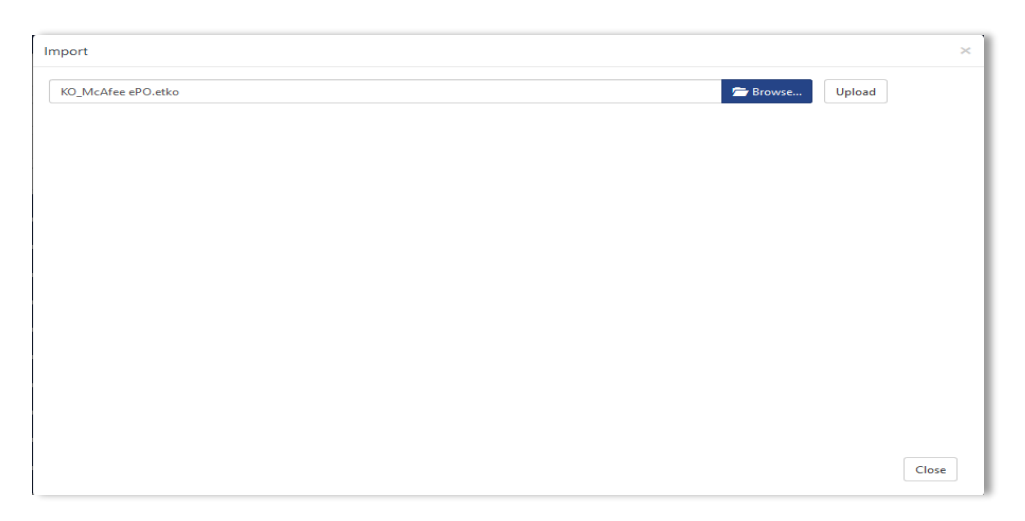

- 3. Click the **Upload** option.
- 4. Select all the check box and then click **Import** option.

| Select       | t file                                    | <b>=</b>   | Browse Upload |
|--------------|-------------------------------------------|------------|---------------|
|              | Object name                               | Applies to | Group name    |
|              | McAfee ePO Agent Activity                 | McAfee ePO | McAfee ePO    |
| $\square$    | McAfee ePO Extension Installation Details | McAfee ePO | McAfee ePO    |
| $\checkmark$ | McAfee ePO Log On and Log Off Details     | McAfee ePO | McAfee ePO    |
|              | McAfee ePO Log On Failure                 | McAfee ePO | McAfee ePO    |
| $\checkmark$ | McAfee ePO Policy Details                 | McAfee ePO | McAfee ePO    |
|              | McAfee ePO Server Activity                | McAfee ePO | McAfee ePO    |
|              | McAfee ePO System Management              | McAfee ePO | McAfee ePO    |
|              | McAfee ePO User Management                | McAfee ePO | McAfee ePO    |

5. Knowledge objects are now imported successfully.

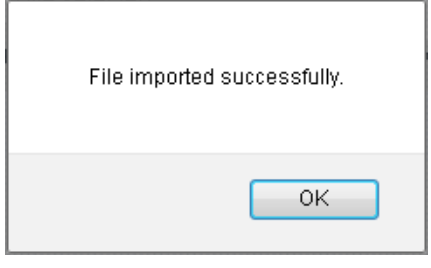

Import Close

### 5.5 Flex Reports

On EventTracker Control Panel,

1. Click **Reports** option and select new (\*.etcrx) from the option.

| 🐁 Exp                | ort Import Utility                                                                     |                                                                                                    | - |      | $\times$ |
|----------------------|----------------------------------------------------------------------------------------|----------------------------------------------------------------------------------------------------|---|------|----------|
| Export               | Import                                                                                 |                                                                                                    |   |      |          |
| 1. P<br>2. C<br>Note | rovide the path and file na<br>lick the Import button<br>e : If report(s) contains tem | me of Schedule Report file. Use the '' button to browse and locate the import file.<br>plate, first import template and proceed with exportimport utility. |   |      |          |
| Or                   | otions                                                                                 | Location                                                                                                    |   |      |          |
| 0                    | Category                                                                               |                                                                                                    |   |      |          |
| 0                    | Filters                                                                                |                                                                                                    |   |      |          |
| 0                    | Alerts                                                                                 | O Legacy ("issch)                                                                                                    |   |      |          |
| 0                    | Systems and Groups                                                                     | Source :                                                                                                    |   |      |          |
| 0                    | RSS Feeds                                                                              | JSSCH                                                                                                    |   |      |          |
| ۲                    | Reports                                                                                |                                                                                                    |   |      |          |
| 0                    | Behavior Rules                                                                         |                                                                                                    |   |      |          |
| 0                    | SCAP                                                                                   |                                                                                                    |   |      |          |
| 0                    | Token Value                                                                            |                                                                                                    |   |      |          |
|                      |                                                                                        |                                                                                                    |   |      |          |
|                      |                                                                                        | hoom                                                                                                    |   | Clos | e        |
|                      |                                                                                        |                                                                                                    |   | 0.00 | ~        |

2. Locate the ".etcrx" file and select all the check box.

| ailable rep | orts                                  | Frequency Show all | - Q Q        |              |           |
|-------------|---------------------------------------|--------------------|--------------|--------------|-----------|
| 2           | Title                                 | Sites              | Groups       | Systems      | Frequency |
| EDIT        | McAfee ePO-Agent Activity             | NTPLDTBLR143       | EventTracker | NTPLDTBLR143 | Undefined |
| EDIT        | McAfee ePO-Extension Installation Det | NTPLDTBLR143       | EventTracker | NTPLDTBLR143 | Undefined |
| EDIT        | McAfee ePO-Log On and Log Off Det     | NTPLDTBLR143       | EventTracker | NTPLDTBLR143 | Undefined |
| EDIT        | McAfee ePO-Logon Failure              | NTPLDTBLR143       | EventTracker | NTPLDTBLR143 | Undefined |
| EDIT        | McAfee ePO-Policy Details             | NTPLDTBLR143       | EventTracker | NTPLDTBLR143 | Undefined |
| EDIT        | McAfee ePO-Server Activity            | NTPLDTBLR143       | EventTracker | NTPLDTBLR143 | Undefined |
| EDIT        | McAfee ePO-System Management          | NTPLDTBLR143       | EventTracker | NTPLDTBLR143 | Undefined |
| EDIT        | McAfee ePO-User Management            | NTPLDTBLR143       | EventTracker | NTPLDTBLR143 | Undefined |
|             |                                       |                    |              |              |           |

3. Click the **Import** button to import the reports. EventTracker displays success message.

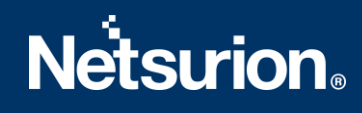

| Export Import Utility                   | $\times$           |
|-----------------------------------------|--------------------|
| Selected reports configurations are imp | orted successfully |
|                                         | ОК                 |

### 5.6 Dashboard

- 1. Logon to **EventTracker**.
- 2. Navigate to **Dashboard**  $\rightarrow$  **My Dashboard**.

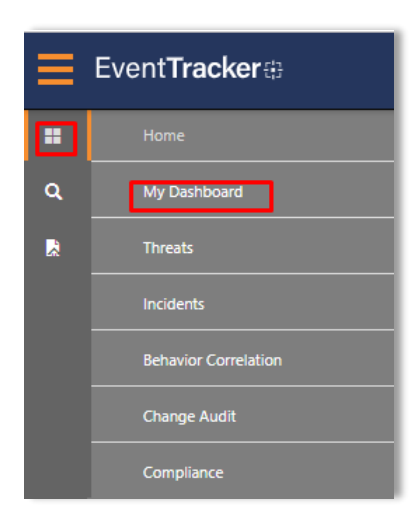

3. In My Dashboard, Click Import Button.

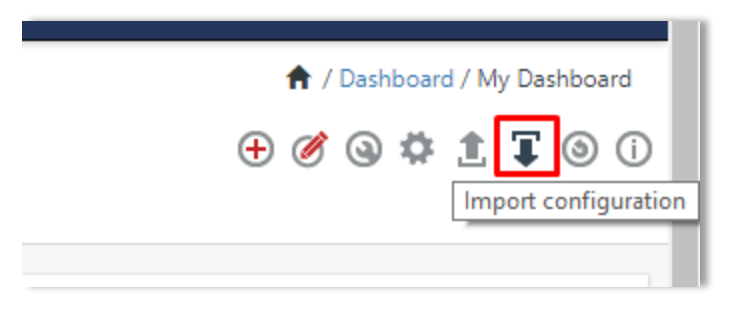

4. Select the **browse** button and navigate to file path where Dashboard file is saved.

| ŀ | 🗅 Import dashlets - Google Chrome                                                                     | _               |                  | х        |  |  |  |  |
|---|----------------------------------------------------------------------------------------------------|-----------------|------------------|----------|--|--|--|--|
| 1 | O localhost:8080/EventTracker/Flex/ImportWidget.aspx                                                  |                 |                  |          |  |  |  |  |
|   | Import                                                                                                |                 |                  | <b>^</b> |  |  |  |  |
|   | Note: If dashlet configured using persisted report, first import the report and proceed v<br>dashlet. | vith imp<br>wse | orting<br>Upload |          |  |  |  |  |

- 5. Once completed, click **Upload** Button.
- 6. Click **Customize dashlet** button as shown below:

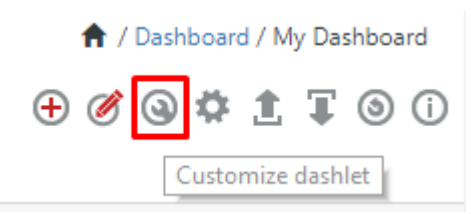

7. Type in a text in Search bar: "McAfee" and then select the McAfee dashlets and then click Add.

| Customize dashlets                                                                 | ×               |
|------------------------------------------------------------------------------------|-----------------|
| Mc                                                                                 | Q               |
| McAfee ePO - Logon Failure McAfee ePO - Server Activity McAfee ePO - System Manage |                 |
|                                                                                    |                 |
|                                                                                    |                 |
|                                                                                    |                 |
|                                                                                    | dd Delete Close |

8. Once the **dashlets** gets populating, you see the following screen.

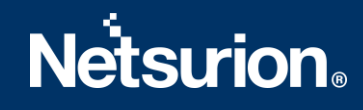

| My Dashboard                    |                              |
|---------------------------------|------------------------------|
| Windows McAfee ePO Azure Intune |                              |
| McAfee ePO - Logon Failure      | McAfee ePO - Server Activity |
| log_type: logon attempt         | log_status: true             |

## 6. Verifying McAfee ePolicy Orchestrator knowledge pack in EventTracker

#### 6.1 Categories

- 1. Logon to EventTracker.
- 2. Click Admin dropdown, and then click Categories.
- 3. In **Category Tree** to view imported categories, scroll down and expand **McAfee ePolicy Orchestrator** group folder to view the imported categories.

| Category                                                             |                               |                                                                                                    | 📌 / Admin / Catego                        |
|----------------------------------------------------------------------|-------------------------------|----------------------------------------------------------------------------------------------------|-------------------------------------------|
| Category Tree Search                                                 | Category Details              |                                                                                                    |                                           |
| All Categories                                                       | Parent Group                  | McAfee ePO                                                                                                    |                                           |
| All information events                                               | Event Category Name           | McAfee ePO Agent Activity                                                                                                    |                                           |
| Security: All security events     ArubaOS                            | Description                   | McAfee et Agent Activity                                                                                                    |                                           |
| Change Audit     Cisco ASA                                           | Applies to                    | McAfee ePO Category version 0.1                                                                                                    |                                           |
| EventTracker                                                         | Show In                       | Operations Compliance Security                                                                                                    |                                           |
| 🗐 McAfee ePO Agent Activity<br>🗐 McAfee ePO Extension Installation   | Event Rule                    |                                                                                                    | Add Edit Delete                           |
| (王) McAfee ePO Log On and Log Off D<br>(王) McAfee ePO Log On Failure | Log Event<br>Type Type Catego | Event<br>ry Id Source User Match in Description                                                                                                 | Description<br>Exception Lucene Query     |
|                                                                      | 0 0 0                         | 3230 EventTracker (?is)UserName\s+\:,*?CmdName\s+\:\s+(Deploy\s+McAfee<br>\s+Agent]Update<br>\s+Agents).*?StartTime.*?EndTime.*?TenantName\s+\: | log_source:"McAfee<br>ePO Agent Activity" |

#### 6.2 Alerts

- 1. In the EventTracker web interface, click the Admin dropdown, and then click Alerts.
- 2. In search box enter McAfee ePolicy Orchestrator and then click Search. EventTracker displays alert of McAfee ePolicy Orchestrator.

| Alerts                                                                                                    |                                              |        |        |        |                                |                                             |                               | 🔒 / Admin / Alerts          |                                                     |
|----------------------------------------------------------------------------------------------------|----------------------------------------------|--------|--------|--------|--------------------------------|---------------------------------------------|-------------------------------|-----------------------------|-----------------------------------------------------|
| Show All                                                                                                    |                                              |        |        |        |                                | Search by                                   | Alert name 🗸 🗸                | Mcafee Q Q                  |                                                     |
|                                                                                                    |                                              |        |        |        |                                |                                             |                               |                             |                                                     |
| 112                                                                                                    | 16                                           |        |        |        | 112                            | System                                      | 103                           | 112                         | Critical 11<br>High 64<br>Low 14                    |
| Available Alerts<br>Total number of alerts available                                                                                                    | Active Alerts<br>Total number of active aler |        |        |        | System/User<br>Count for syste | User<br>Defined Alerts<br>em and user defin | 9<br>5<br>ied alerts          | Alerts by<br>Count of a     | Serious 20<br>Threat Level<br>lerts by threat level |
| Activate Now Click 'Activate No                                                                                                    | w' after making all changes                  |        |        |        |                                |                                             |                               |                             | Total: 2 Page Size 25 🗸                             |
| Alert Name A                                                                                                    |                                              | Threat | Active | E-mail | Forward as<br>SNMP             | Forward as<br>Syslog                        | Remedial Action<br>at Console | Remedial Action<br>at Agent | Applies To                                          |
| CAfee ePO Log On Failure                                                                                                    |                                              | •      |        |        |                                |                                             |                               |                             | McAfee ePO                                          |
| Konstant And Argenting And Argenting And Argenting And Argenting And Argenting Argenting Ar |                                              | •      |        |        |                                |                                             |                               |                             | McAfee ePO                                          |

#### 6.3 Token Value

- 1. In the EventTracker web interface, click the Admin dropdown, and then click Parsing rules.
- 2. On **Parsing Rule** tab, click the **McAfee ePolicy Orchestrator** group folder to view the imported **Token Values**.

| Parsing Rules<br>Parsing Rule Template |           |             |         |      |                           |                                   |                |           | 🛧 / Admin / | Parsing R | lules |
|----------------------------------------|-----------|-------------|---------|------|---------------------------|-----------------------------------|----------------|-----------|-------------|-----------|-------|
| Groups                                 | (         | <b>⊕ </b> Ⅲ | Token-V | alue | Display name              | Q, Q,                             | Group : McAfee | ePO       |             | ?         | ^     |
| Default                                |           |             | -       |      | Display pame              | Takan nama                        | Tag            | Constator | Terminator  |           |       |
| Azure Intune                           | Ē         | 1           | ±       |      | Display hame              | Token name                        | Tag            | Separator | Terminator  |           |       |
| Cisco                                  | Î         | Ø           | +       |      | Action Value              | OrionAuditLog.CmdName             |                | =         | \n          |           |       |
| EventTracker                           | Ê         |             | +       |      | Alert Description         | OrionAuditLog.Message             |                | =         | \n          |           |       |
| McAfee ePO                             | <u>ت</u>  |             | +       |      | Analyzer                  | EPOEvents.Analyzer                |                | =         | \n          |           |       |
| Riverhed Steelhead C                   | <u>ت</u>  |             | +       |      | Analyzer Detection Method | EPOEvents.AnalyzerDetectionMethod |                | =         | \n          |           |       |
| tert                                   | <u>ال</u> |             | +       |      | Analyzer HostName         | EPOEvents.AnalyzerHostName        |                | -         | \n          |           |       |
|                                        |           | ۲           | +       |      | Analyzer IPAddress        | EPOEvents.AnalyzerIPV4            |                | =         | \n          |           |       |
| Trend Micro                            |           | ۷           |         | _    |                           | 5005                              |                |           |             |           |       |
| Windows                                | Ē         | 1           |         |      | Analyzer MACAddress       | EPOEvents.AnalyzerMAC             |                | =         | \n          |           |       |
|                                        |           |             | +       |      | Analyzer Name             | EPOEvents.AnalyzerName            |                | =         | \n          |           |       |

### 6.4 Knowledge Objects

- 1. In the EventTracker web interface, click the Admin dropdown, and then click Knowledge Objects.
- 2. In the **Knowledge Object** tree, expand **McAfee ePolicy Orchestrator** group folder to view the imported Knowledge objects.

| Knowledge Objects         |       |                                                                                                    |          |              |              |               |             |     |  |  |  |
|---------------------------|-------|----------------------------------------------------------------------------------------------------|----------|--------------|--------------|---------------|-------------|-----|--|--|--|
| Search objects            | Q     | Q Activate Now                                                                                                    |          |              |              |               | Objects 🕂 Ҭ | 1¢  |  |  |  |
| Groups 🕒 🏈 🗓              | Obje  | ct name McAfee ePO Agent Activity                                                                                                    |          |              |              |               | ÷ :         | t ¢ |  |  |  |
| Fortigate Log Messages    | Pulor |                                                                                                    |          |              |              |               |             |     |  |  |  |
| Linux Test                | Kules | -                                                                                                    |          |              |              |               |             |     |  |  |  |
| McAfee ePO                |       | litle                                                                                                    | Log type | Event source | Event id     | Event type    |             | -   |  |  |  |
| McAfee ePO Agent Act 🧭 🏢  |       | McAfee ePO Agent Activity                                                                                                    |          | EventTracker | 3230         |               | 0 0         | C/> |  |  |  |
| McAfee ePO Extension 🧭 🏢  |       | Message Signature: (?is)UserName\s+\:??CmdName\s+\:\s=(Deploy\s+McAfee\s+Agent]Update\s+Agents).??StartTime.??EnantTime.??EnantName\s+\: |          |              |              |               |             |     |  |  |  |
| McAfee ePO Log On a 🧭 🏢   |       | Message Exception:                                                                                                    |          |              |              |               |             |     |  |  |  |
| McAfee ePO Log On F 🧭 🏢   |       | Expressions                                                                                                    |          |              |              |               |             |     |  |  |  |
| McAfee ePO Policy Det 🧭 🏢 |       | Expression type                                                                                                    | Evore    | sion 1       | Evoression 2 | Format string |             |     |  |  |  |
| McAfee ePO Server Act 🧭 🏢 |       | Kaultaka Dalimitan                                                                                                    | Expre.   |              | Expression 2 | Tormac string | 0           | 5 前 |  |  |  |
| McAfee ePO User Man       |       | Key value Delimiter                                                                                                    | :        |              | \n           |               | e           | / 🗉 |  |  |  |

### 6.5 Flex Reports

1. In the **EventTracker** web interface, click the **Reports** menu, and then select **Report Configuration**.

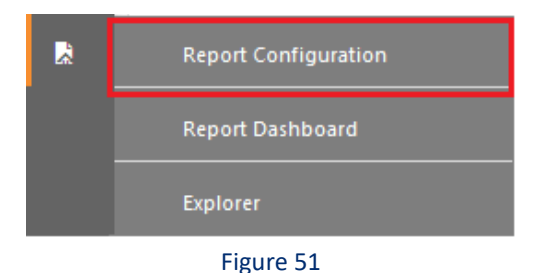

- 2. In **Reports Configuration** pane, select **Defined** option.
- 3. Click the McAfee ePolicy Orchestrator group folder to view the imported McAfee ePolicy Orchestrator reports.

| Report Configuration A / Reports / Report Configuration / Defined |          |            |      |              |                                           |                    |                    |     |      |      |
|-------------------------------------------------------------------|----------|------------|------|--------------|-------------------------------------------|--------------------|--------------------|-----|------|------|
| ○ Scheduled ○ Queued                                              |          |            |      |              |                                           | Search             | Search             |     |      |      |
| Report Groups                                                     |          | <b>⊕</b> # | Repo | orts config  | uration: McAfee ePO                       |                    |                    |     |      |      |
| Security                                                          |          |            | ÷    | İ <i>0</i> , |                                           |                    |                    |     | Tota | l: 8 |
| Compliance                                                        |          |            |      |              | Title                                     | Created on         | Modified on        |     |      |      |
| Operations                                                        |          |            |      |              | McAfee ePO-Server Activity                | Mar 15 05:16:05 PM | Mar 16 11:53:40 AM | ()  | 5    | +    |
| 🔁 Flex                                                            |          |            |      |              | McAfee ePO-Extension Installation Details | Mar 15 05:02:17 PM | Mar 16 11:53:53 AM | i   | 5    | +    |
| ArubaOS                                                           | Ĩ        | Ø          |      |              | McAfee ePO-System Management              | Mar 15 04:58:49 PM | Mar 16 11:54:08 AM | ()  | 5    | +    |
| Cb Defense                                                        | Ĩ        | Ø          |      | 213          | McAfee ePO-User Management                | Mar 15 04:53:44 PM | Mar 16 11:54:25 AM | (i) | 2    | +    |
| Cisco ASA                                                         | Ū.       | 0          |      | 233          | McAfee ePO-Policy Details                 | Mar 15 04:04:32 PM | Mar 16 11:54:39 AM | ()  | 2    | +    |
| EventTracker                                                      | Û        | ٢          |      | 1            | McAfee ePO-Agent Activity                 | Mar 15 03:46:54 PM | Mar 16 11:54:50 AM | 0   | 5    | F    |
| McAfee ePO                                                        | <u> </u> | Ø          |      | SM2          | McAfee ePO-Log On and Log Off Details     | Mar 15 03:41:02 PM | Mar 16 11:55:01 AM | 0   | 5    |      |
| Microsoft RRAS                                                    |          | 0          |      | 527<br>-25   | Malifer and Langer Failure                | Mar 15 03/41/02 PM | May 10 11/50/12 AM | 0   |      |      |
| NtopNG                                                            | Ē        | ۲          |      | 245          | MCATEE EPO-Logon Failure                  | Mar 15 03:21:26 PM | Mar 16 11:55:13 AM | 0   | Ŏ.   | +    |

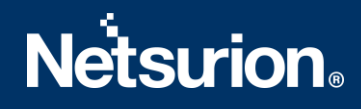

#### **About Netsurion**

Flexibility and security within the IT environment are two of the most important factors driving business today. Netsurion's cybersecurity platforms enable companies to deliver on both. Netsurion's approach of combining purpose-built technology and an ISO-certified security operations center gives customers the ultimate flexibility to adapt and grow, all while maintaining a secure environment.

Netsurion's <u>EventTracker</u> cyber threat protection platform provides SIEM, endpoint protection, vulnerability scanning, intrusion detection and more; all delivered as a managed or co-managed service. Netsurion's <u>BranchSDO</u> delivers purpose-built technology with optional levels of managed services to multilocation businesses that optimize network security, agility, resilience, and compliance for branch locations. Whether you need technology with a guiding hand or a complete outsourcing solution, Netsurion has the model to help drive your business forward. To learn more visit <u>netsurion.com</u> or follow us on <u>Twitter</u> or <u>LinkedIn</u>. Netsurion is #19 among <u>MSSP Alert's 2020 Top 250 MSSPs</u>.

#### **Contact Us**

#### **Corporate Headquarters**

Netsurion Trade Centre South 100 W. Cypress Creek Rd Suite 530 Fort Lauderdale, FL 33309

#### **Contact Numbers**

713-929-0200

#### https://www.netsurion.com/company/contact-us